# **Comodo Internet Security 6**

### Выключение защиты компьютера из трея:

Чтобы выключить защиту компьютера выполните следующие действия:

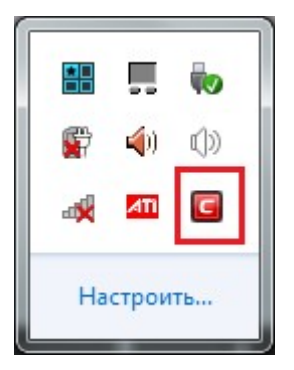

В контекстном меню значка программы выбираем пункт "Отключен" для разделов антивируса, фаервола, поведенческого анализа.

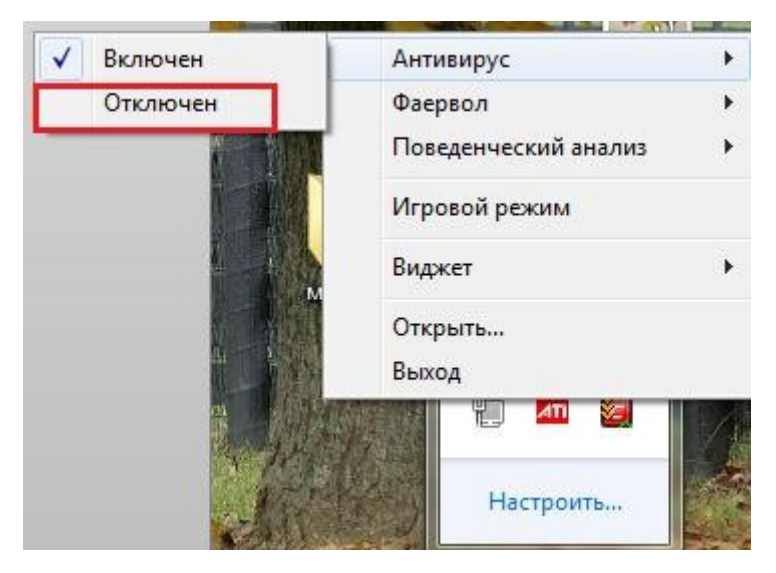

После отключения каждого компонента будет выходить окно с подтверждением и установкой времени отключения:

| сом                                                                                                   | <b>ODO</b> Internet Security                                                                             | ?   | × |  |  |  |
|----------------------------------------------------------------------------------------------------|----------------------------------------------------------------------------------------------------|-----|---|--|--|--|
|                                                                                                    | Отключить Антивирус<br>Вы только что отключили компонент безопасности,<br>работающий в реальном времени. |     |   |  |  |  |
| Степень защищенности вашего компьютера снижена.<br>Как долго компонент должен оставаться отключенным? |                                                                                                    |     |   |  |  |  |
| 15 мин                                                                                                | ут                                                                                                    |     | • |  |  |  |
|                                                                                                    | OK OT                                                                                                    | мен | a |  |  |  |

## Выключение защиты компьютера из главного меню:

В контекстном меню значка программы выбираем пункт «Открыть».

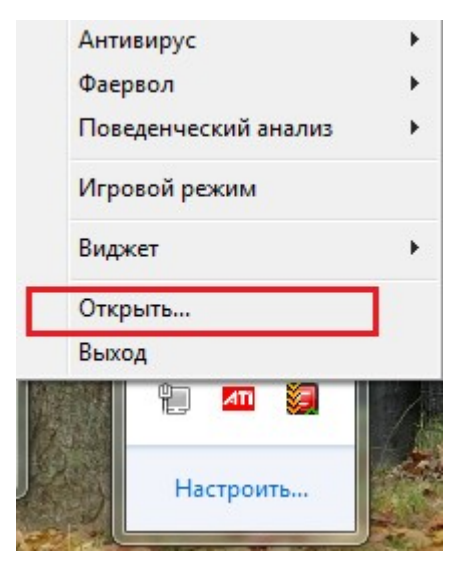

В меню программы выбираем пункт «Реалтайм защита: Включена»

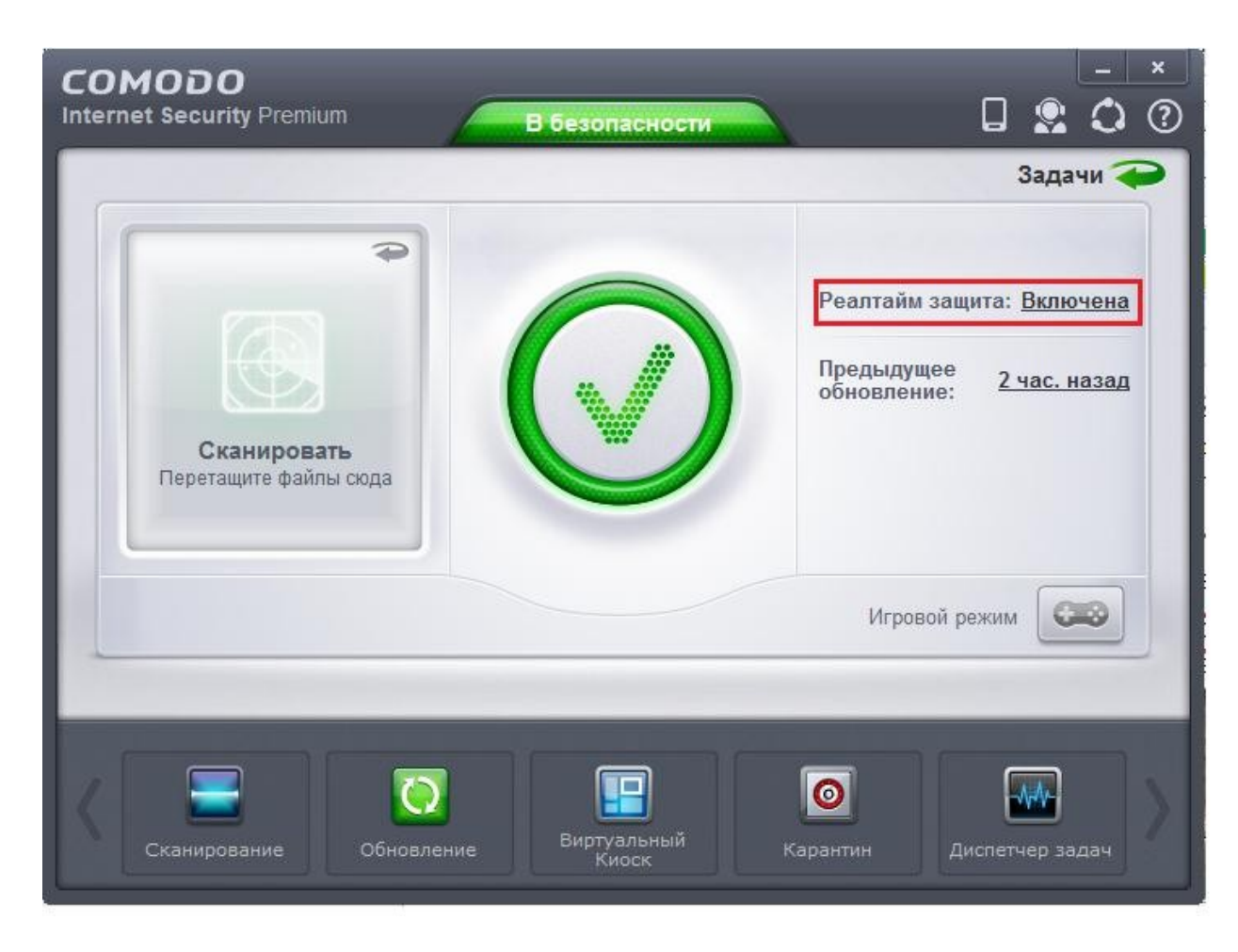

Потом отключаем пункты (передвигаем ползунки) разделов антивируса, фаервола, поведенческого анализа.

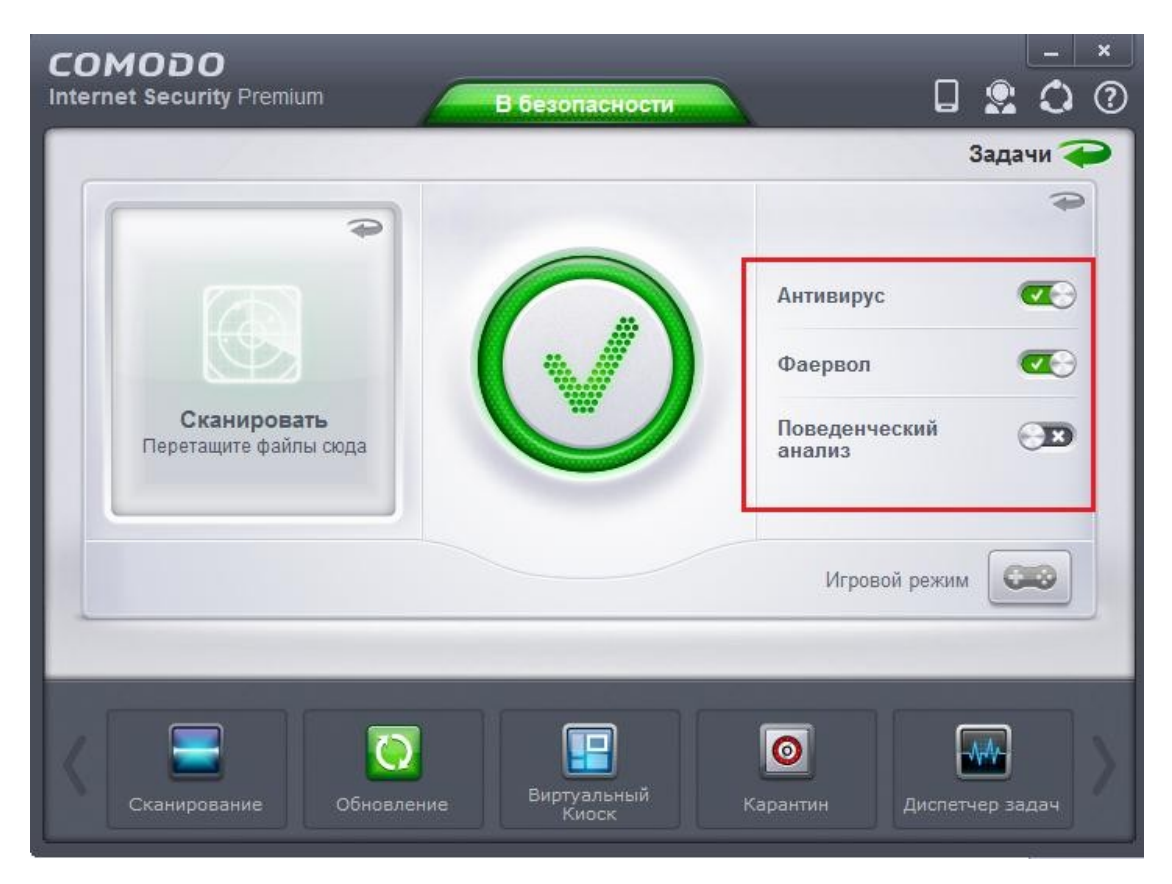

После отключения каждого компонента будет выходить окно с подтверждением и установкой времени отключения:

| сом                                                                                                   | <b>ODO</b> Internet Security                                                                           | ?   | >  | ٢ |  |  |
|----------------------------------------------------------------------------------------------------|----------------------------------------------------------------------------------------------------|-----|----|---|--|--|
|                                                                                                    | Отключить Фаервол<br>Вы только что отключили компонент безопасности,<br>работающий в реальном времени. |     |    |   |  |  |
| Степень защищенности вашего компьютера снижена.<br>Как долго компонент должен оставаться отключенным? |                                                                                                    |     |    |   |  |  |
| Постоя                                                                                                | інно                                                                                                   |     | •  | ] |  |  |
|                                                                                                    |                                                                                                    |     |    |   |  |  |
|                                                                                                    | ОК От                                                                                                  | мен | la |   |  |  |

#### Как добраться до расширенных настроек

В главном окне программы нажимаем на круговую стрелку, чтобы перейти в окно "Задачи".

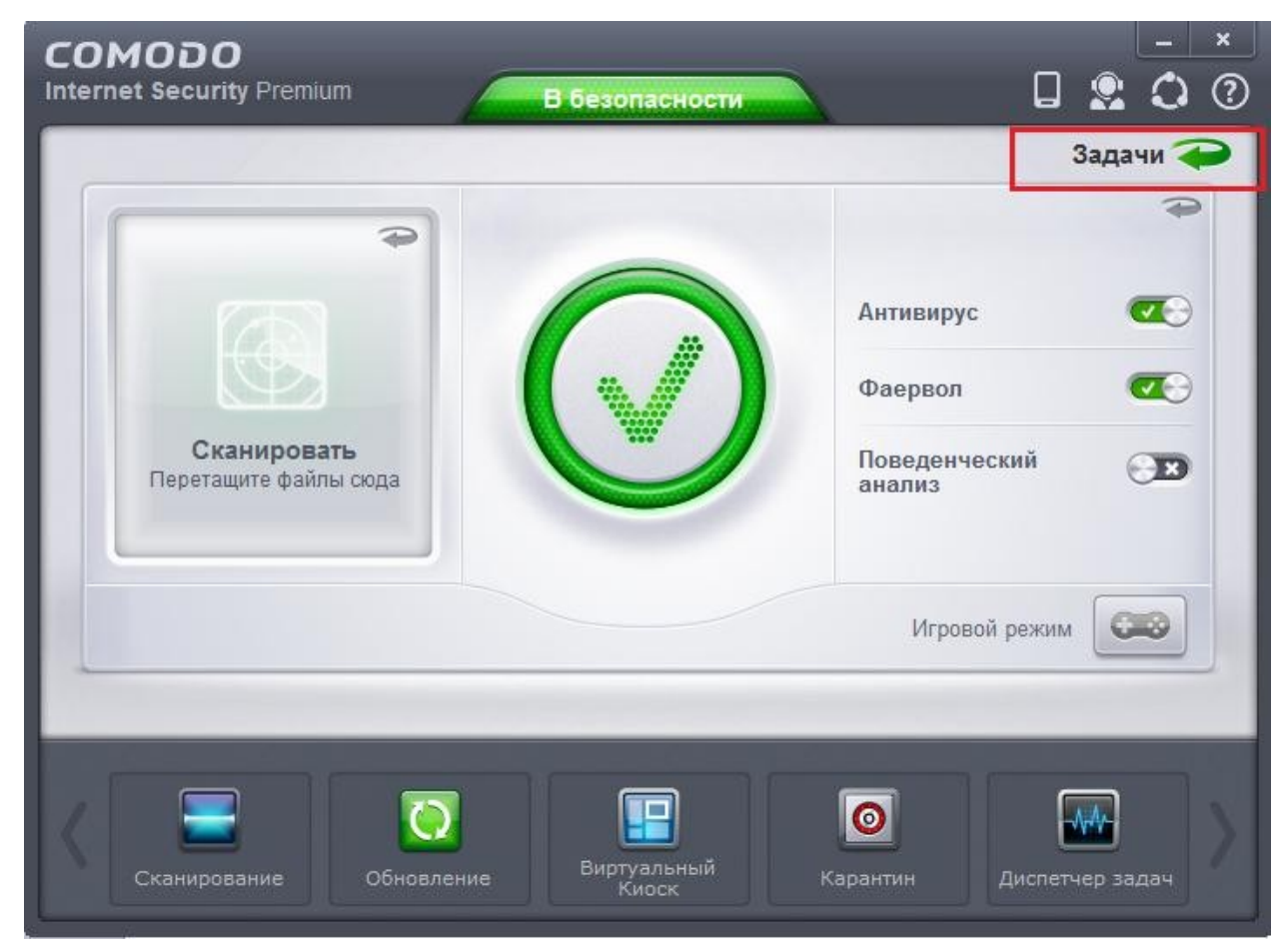

Затем нужно выбрать раздел "Расширенные задачи".

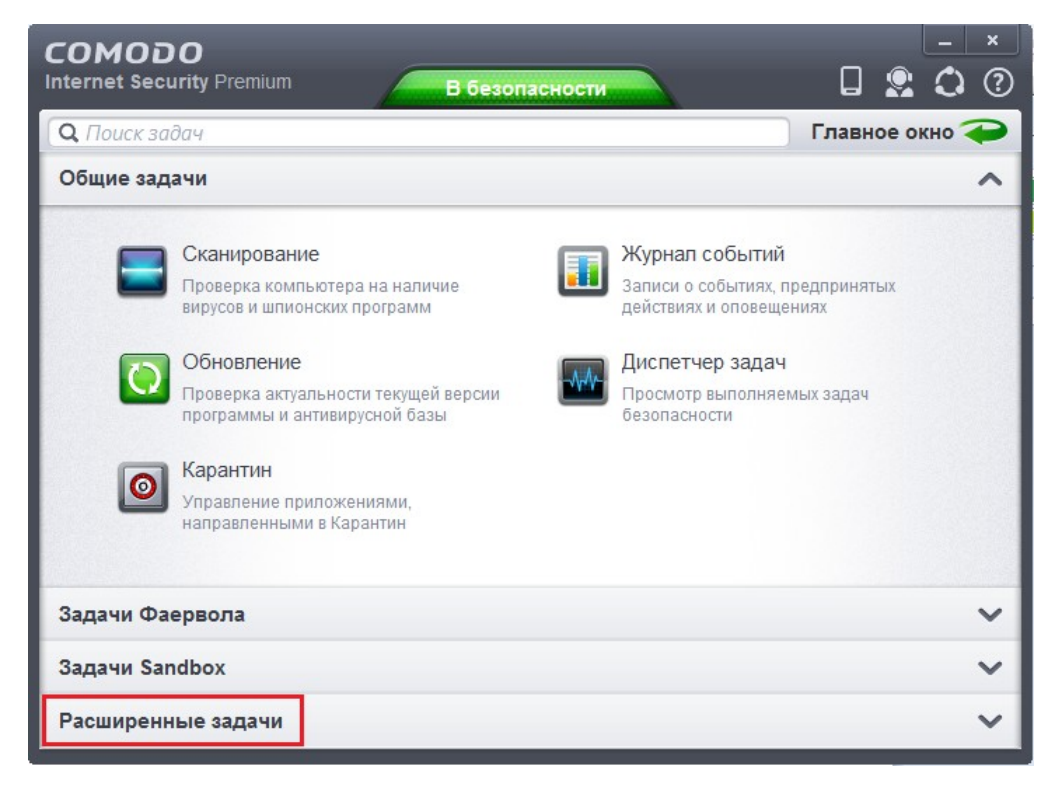

Выбираем пункт "расширенные настройки".

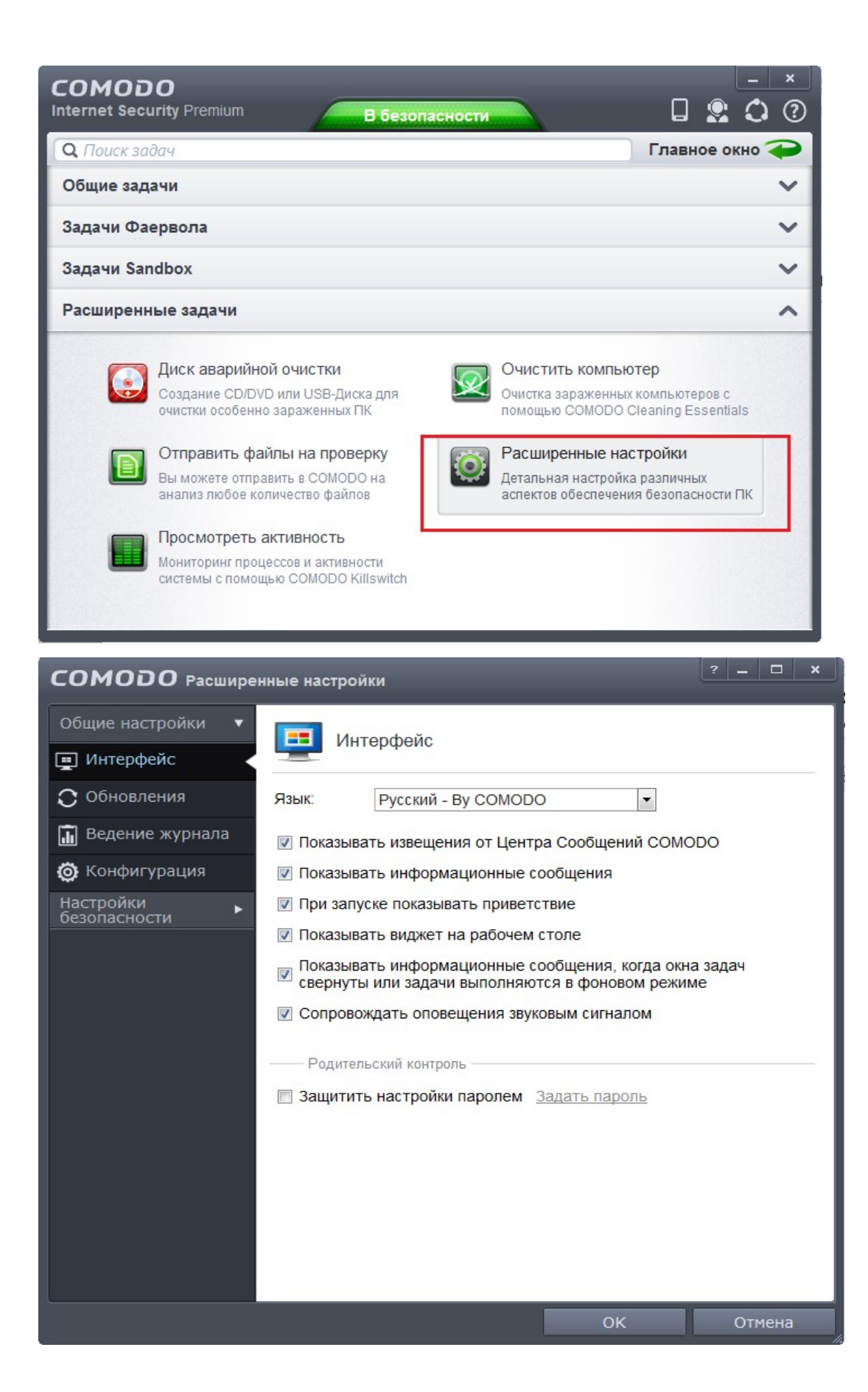

#### Исключения

Расширенные настройки -> Антивирус -> Исключения.

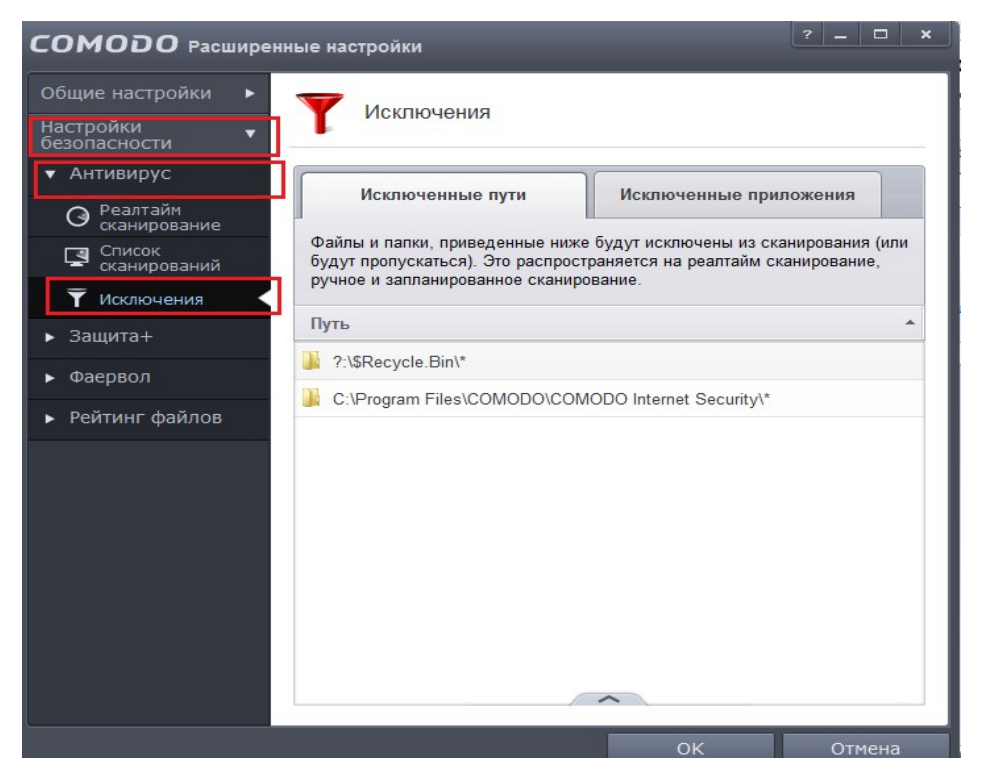

Для добавления исключения нажимаем внизу появившегося окна стрелку вверх и выбираем пункт «Добавить».

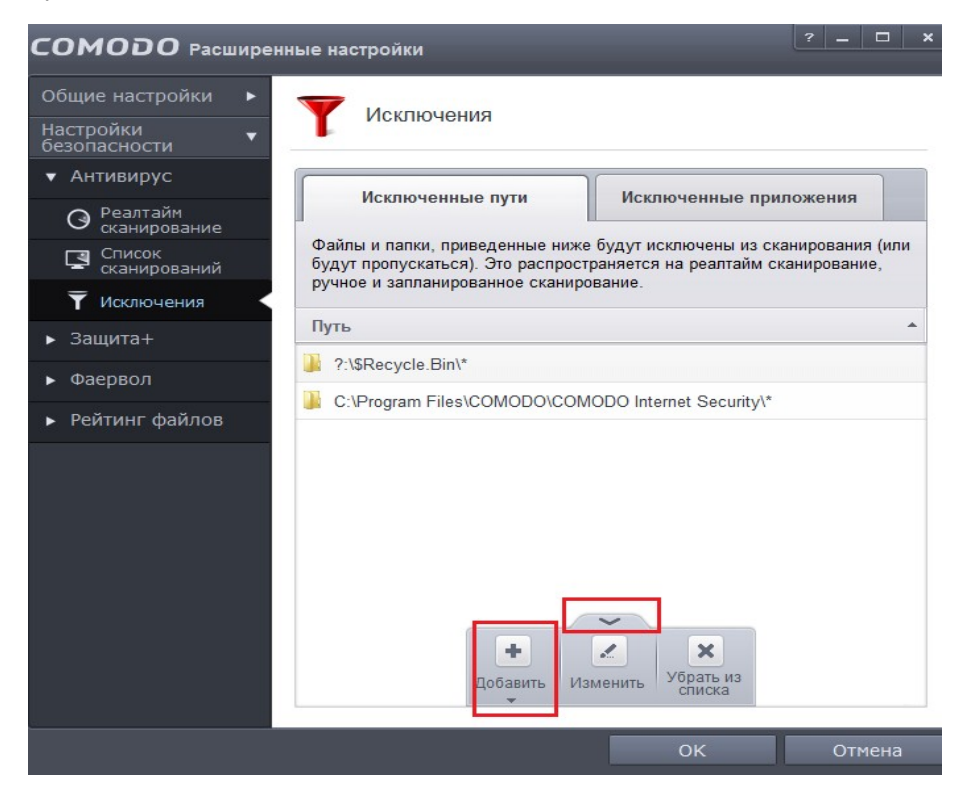